# **FAQ - N-Way conference**

Valid for: N610 N670 N870 N870E Embedded Integrator Virtual Integrator

## Valid for N610 / N670 / N870 / N870E. Software 2.52 or higher is needed.

With this newly added feature, you can setup a conference using the N-way feature of Broadworks.

It offers the possibility to initiate large conferences on the Broadworks platform, straight from a Gigaset professional handset.

For conferencing using the N610/N670/N870/N870E IP PRO , there are 3 options:

| 1. | Local, Nx70 is conference host.                                            | As this feature is available since the introduction, please refer to the manual for more details on usage.<br>When using the local conference feature, N-way cannot be started. If you need to start a conference with more than 3 participants, please use option 2 or 3. |
|----|----------------------------------------------------------------------------|----------------------------------------------------------------------------------------------------|
| 2. | Start a conference, Broadworks is the conference host.                     | Starting a N-Way conference from an idle handset.<br>You can find the "how to use" instructions below.                                                                                                    |
| 3. | Initiate a conference while on call,<br>Broadworks is the conference host. | Starting a N-way conference while there is an active call.<br>You can find the "how to use" instructions below.                                                                                                    |

#### Enable N-way.

You can find the "how to enable" instructions below.

# 2. Start a conference, Broadworks is the conference host

| Step 1              |                        | Step 2                                                                             | Step 3          | ۱<br>                                  | Step 4                                                                                     |
|---------------------|------------------------|------------------------------------------------------------------------------------|-----------------|----------------------------------------|--------------------------------------------------------------------------------------------|
| Start - Idle screen |                        | Go to XSI phonebook list<br>and select "Conference"<br>Press "OK"                  | A call<br>N-way | is setup towards the<br>conference box | Connected to the N-way<br>conference box.<br>To add a participant press<br>"Ext. Call" key |
| -)))                |                        | Online Directory                                                                   |                 | Dial Number                            | Connectio                                                                                  |
| 2000 User           | <b>12:34</b><br>22 Mar | Conference<br>Enterprise<br>Enterprise Common<br>Group<br>Group Common<br>Personal | Con             | <b>√</b> →<br>Iference                 | Conference                                                                                 |
| Calls               | Calendar               | Back                                                                               | OK End          | Options                                | Ext. Call                                                                                  |

| Step 5                                                                                                    | Step 6                                                                 | Step 7                                                             | Step 8                                                                                             |
|----------------------------------------------------------------------------------------------------|------------------------------------------------------------------------|--------------------------------------------------------------------|----------------------------------------------------------------------------------------------------|
| Enter the number of the<br>participant or use the<br>phone book to select a<br>participant.                                                                              | To add the participant to<br>the conference, press the<br>"N-Conf" key | When the participant is successfully added, this display is shown. | N-way conference started<br>To add more participants<br>repeat the procedure<br>starting at Step 4 |
| Consultation                                                                                                    | Call Swap                                                              | N-Conference                                                       | Connectio                                                                                          |
|                                                                                                    | (↔)                                                                    |                                                                    | <b>(</b> ↔                                                                                         |
| Call to:                                                                                                    |                                                                        | Conference                                                         | Conference                                                                                         |
| On hold:                                                                                                    | <b>(</b> 2016 Seb                                                      |                                                                    |                                                                                                    |
| Conference                                                                                                    | Conference<br>00:34                                                    |                                                                    | 00:34                                                                                              |
| End Options                                                                                                    | N-Conf Options                                                         |                                                                    | Ext. Call                                                                                          |
| End Conference                                                                                                    |                                                                        | ·                                                                  | 1                                                                                                  |
| When the initiator ends<br>the call to the N-Way<br>Conference box, the<br>conference is ended. All<br>participants will be<br>disconnected.<br>Press red disconnect key |                                                                        |                                                                    |                                                                                                    |
| Call Ended                                                                                                    |                                                                        |                                                                    |                                                                                                    |
| Conference                                                                                                    |                                                                        |                                                                    |                                                                                                    |
| 32:06                                                                                                    |                                                                        |                                                                    |                                                                                                    |

3. Initiate a conference while on call, Broadworks is the conference host

| Step 1                                                                                             | Step 2                                                                            | Step 3                                      | Step 4                                                                                                    |
|----------------------------------------------------------------------------------------------------|-----------------------------------------------------------------------------------|---------------------------------------------|----------------------------------------------------------------------------------------------------|
| Handset is on call and you<br>want to start a conference<br>using N-way<br>Press the Ext. Call key | To start connecting to<br>N-Way conference box<br>Press the Phone book key        | Select:<br>Online Directory<br>Press OK key | Select:<br>Conference<br>Press OK key                                                                               |
| Connection                                                                                         | Consultation                                                                      | Contacts                                    | Online Direc                                                                                                    |
|                                                                                                    |                                                                                   | Directory                                   | Conference                                                                                                    |
| $\downarrow \leftarrow \downarrow$                                                                 |                                                                                   | Online Directory                            | Enterprise                                                                                                    |
|                                                                                                    |                                                                                   |                                             | Enterprise Comm                                                                                                    |
|                                                                                                    | Call to:                                                                          |                                             | Group<br>Group Common                                                                                               |
| 2016 Seb                                                                                           |                                                                                   |                                             | Personal                                                                                                    |
|                                                                                                    | On hold:                                                                          |                                             |                                                                                                    |
| 01:58                                                                                              | 2016 Seb                                                                          |                                             |                                                                                                    |
| Ext. Call Options                                                                                  | End Options                                                                       | Back OK                                     | Back                                                                                                    |
|                                                                                                    |                                                                                   |                                             |                                                                                                    |
| Step 5                                                                                             | Step 6                                                                            | Step 7                                      | Step 8                                                                                                    |
| Dialling to N-Way<br>Conference box                                                                | Connection to<br>N-Way box success<br>Press N-Conf key<br>to start the conference | N-Way conference<br>setup success           | N-way conference started.<br>To add more participants<br>repeat the procedure<br>starting at Step 4 of option<br>2. |
| Consultation                                                                                       | Call Swap                                                                         | N-Conference                                | Connectio                                                                                                    |
|                                                                                                    | (↔)                                                                               |                                             | <b>(</b> ↔                                                                                                    |
| Call to:                                                                                           |                                                                                   |                                             |                                                                                                    |
| Conference                                                                                         | Conference                                                                        |                                             | Conference                                                                                                    |
| On hold:                                                                                           |                                                                                   |                                             |                                                                                                    |
| 2016 Seb                                                                                           | 02:28                                                                             |                                             | 02:38                                                                                                    |
| <c< td=""><td>N-Conf Options</td><td></td><td>Ext. Call</td></c<>                                  | N-Conf Options                                                                    |                                             | Ext. Call                                                                                                    |

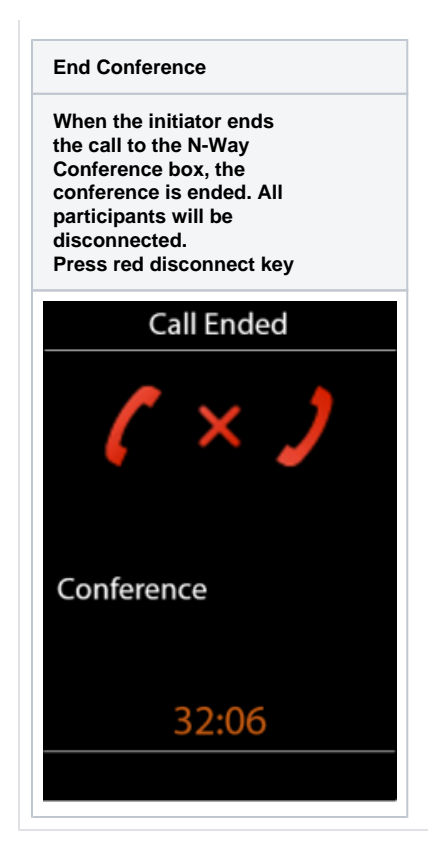

## 4. Auto-provisioning

The N-way function can only be enabled via auto provisioning. These two parameters can be added to the provisioning template/file on Broadworks or can be uploaded as a file via the WebGui. For more information about uploading a provisioning file via the WebGui, click here.

| Parameter                                                                                         |                                                         |  |
|---------------------------------------------------------------------------------------------------|---------------------------------------------------------|--|
| SipProvider.0.ServerConferenceMode                                                                | <ul><li>0: off (default)</li><li>1: Broadsoft</li></ul> |  |
| SipProvider.0.ServerConferenceURI                                                                 | conference@ <yourdomain></yourdomain>                   |  |
| Example:                                                                                          |                                                         |  |
| xml version="1.0" encoding="UTF-8"?<br><provisioning productid="e2" version="1.1"></provisioning> |                                                         |  |
| <nvm></nvm>                                                                                       |                                                         |  |
| <pre><param name="SipProvider.0.ServerConferenceMode" value="1"/></pre>                           |                                                         |  |
| <pre><param name="SipProvider.0.ServerConferenceURI" value=" "/></pre>                            |                                                         |  |
|                                                                                                   |                                                         |  |

Download the XML file via button below. Note: you have to enter your Conference URI in the XML file before uploading it into the system.

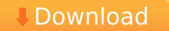